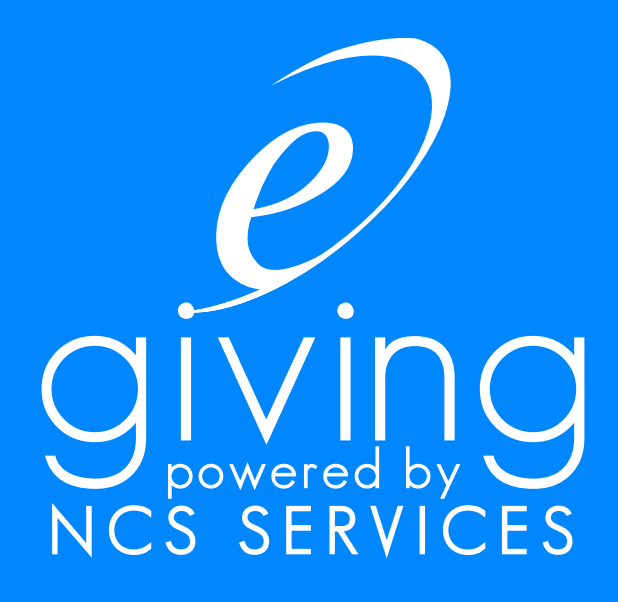

## Member Step by Step Instructions

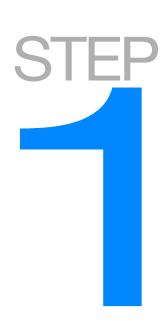

### Register for your new e-giving account

| LOGIN                                                                                                    | REGISTER                                                                                                    |
|----------------------------------------------------------------------------------------------------|----------------------------------------------------------------------------------------------------|
| Already Registered?<br>Please login below:<br>Username (Forgot Username?)<br>Password (Forgot Password?) | Benefits of Registering  Access saved information Setup recurring donations View reports of your activity Register Now |
| Login                                                                                                    | GUESTS                                                                                                    |
| MY EVENT CALENDAR                                                                                        | No account required     One-time donations only                                                                        |
|                                                                                                    | Security Marries                                                                                                    |

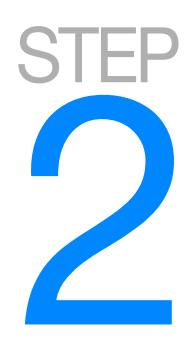

### Fill out registration form

|                                                                                                    | Member Sign-Up                                                                                                    |
|----------------------------------------------------------------------------------------------------|----------------------------------------------------------------------------------------------------|
| Need help?                                                                                          |                                                                                                    |
| *First Name:                                                                                        |                                                                                                    |
| Middle Initial:                                                                                     |                                                                                                    |
| *Last Name:                                                                                         |                                                                                                    |
| *Street Address:                                                                                    |                                                                                                    |
| *City:                                                                                              |                                                                                                    |
| *State/Province:                                                                                    | Select a state 👻                                                                                                    |
| *Zip Code:                                                                                          |                                                                                                    |
| Country:                                                                                            | United States                                                                                                    |
| Organization ID<br>or Envelope Number:                                                              |                                                                                                    |
| *Phone Number:                                                                                      |                                                                                                    |
| *Email:                                                                                             |                                                                                                    |
| *Username:                                                                                          | (At least 6 characters)                                                                                                    |
| *Password:                                                                                          | (At least 8 characters)                                                                                                    |
| *Confirm Password:                                                                                  |                                                                                                    |
| Please remember your par<br>characters long.<br>It will never be displayed<br>Username and password | ssword. Your password is case sensitive and must be at least 8<br>on screen for security reasons.<br>fields may not be longer than 20 characters. |
| * - Required field                                                                                  |                                                                                                    |
| Submit Cancel                                                                                       |                                                                                                    |

STEP 3

#### Choose payment method

| Congratulations!                                              |
|---------------------------------------------------------------|
| Main Menu > Sign-up Complete                                  |
| You have successfully created your E-Giving account           |
| Ready to make your donation?  Donate by Card  Donate by Check |
| Other Options:                                                |

Account Details Main Menu

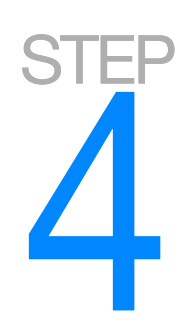

## If giving via Checking/Savings agree to online agreement

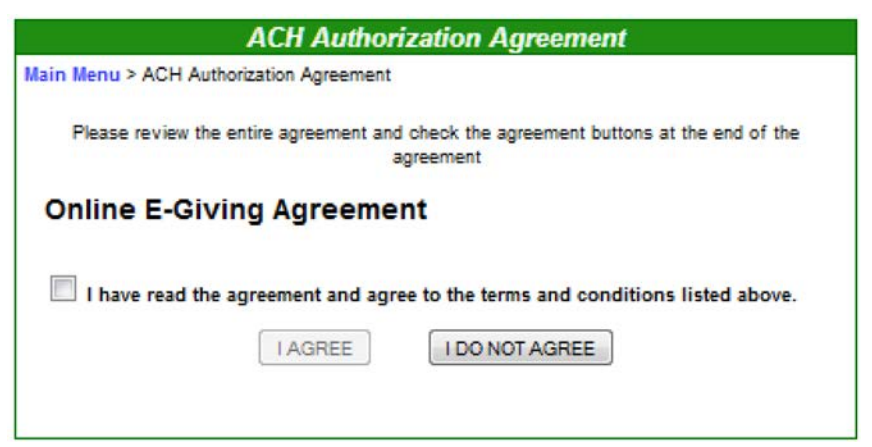

# STEP 5

#### Enter amount of donation

|                                                                                                    | Schedule           | Transactions                                                                                                    |
|----------------------------------------------------------------------------------------------------|--------------------|----------------------------------------------------------------------------------------------------|
| Main Menu > Transaction                                                                                                    |                    |                                                                                                    |
| NCS Services, Inc.<br>125 Enterprise Drive<br>Pittsburgh, PA 15275<br>Phone: 412-620-4084<br>Email: support@ncsservices.org<br>Contact: Kris Price<br>Hours: 8:30 am - 5:00 pm<br>Website: http://www.ncsservices.org |                    | All things possible through Christ<br>Jesus<br>Worship Services:<br>Sunday Mornings at 9:00 & 11:00AM<br>Sunday Evening at 6:00PM<br>Small groups:<br>Wednesday at 7:00PM |
| 0                                                                                                    | 1                  | Donations                                                                                                    |
|                                                                                                    | General Offering   | \$                                                                                                    |
|                                                                                                    | Building Fund      | \$                                                                                                    |
| Memorial Off                                                                                                    |                    |                                                                                                    |
|                                                                                                    | * (In Memory/Honor | Of) \$                                                                                                    |
| * = If giving to this fund, this is a req                                                                                                    | uired field        |                                                                                                    |
|                                                                                                    | Limited            | d Time Offerings                                                                                                    |
|                                                                                                    | Tornado Re         | elief \$                                                                                                    |
| 0                                                                                                    | Special Gi         | iving opportunities                                                                                                    |
|                                                                                                    | mission tr         | rip \$                                                                                                    |
|                                                                                                    | Continue           | Cancel                                                                                                    |
|                                                                                                    |                    |                                                                                                    |

STEP 6

### Choose donation frequency

|                 |                               | Make a Donation               |         |
|-----------------|-------------------------------|-------------------------------|---------|
| ain Menu > D    | onation                       |                               |         |
|                 |                               | Donation Summary              |         |
| und             | Amount [Edit]                 |                               |         |
| ieneral Offerir | 1g \$100.00                   |                               |         |
| uilding Fund    | \$50.00                       |                               |         |
| otal            | \$150.00                      |                               |         |
|                 |                               |                               |         |
|                 |                               | Frequency                     |         |
| Process t       | he above fund(s) now.         |                               |         |
| Cohedula        | the above fund(s) to be proce | condiciona on a futura data   |         |
| Schedule        | the above fund(s) to be proce | ssed once on a rutule date.   |         |
| Schedule        | the above fund(s) to be proce | ssed on a recurring schedule. |         |
|                 |                               |                               |         |
|                 |                               |                               |         |
|                 |                               |                               |         |
|                 |                               | Continue                      |         |
|                 |                               | Continue Cancel               |         |
|                 |                               | Continue                      |         |
|                 | Step 1:                       | Continue Cancel               | Step 3: |

# STEP

#### Set payment frequency

|                                                                               | Make a Do                                                                                                 | nation                                                                               |         |
|-------------------------------------------------------------------------------|----------------------------------------------------------------------------------------------------|--------------------------------------------------------------------------------------|---------|
| Main Menu > Donation                                                          |                                                                                                    |                                                                                      |         |
|                                                                               | Donation Su                                                                                               | mmary                                                                                |         |
| Fund Amount<br>General Offering \$100,00                                      | Edit]                                                                                                    |                                                                                      |         |
| Building Fund \$50.00                                                         |                                                                                                    |                                                                                      |         |
| Total \$150.00                                                                |                                                                                                    |                                                                                      |         |
|                                                                               | Schedule O                                                                                                | ptions                                                                               |         |
| Make my transaction Select<br>Flease select the frequency at with             | a frequency                                                                                               | 3                                                                                    |         |
| Start Date                                                                    | End                                                                                                    | Date                                                                                 |         |
| Starting 1/14/2014<br>Please select a start date for this                     | ensaction                                                                                                 | Until I cancel it<br>Ending 1/14/2014<br>ase select an end date for this transaction |         |
| NOTE: You will be notified by e-mail<br>The full amount of \$150.00 will be d | af each transaction. Transactions occur on the sche<br>ducted from your selected account at each selected | eduled dates at 10:00 AM EST.<br>3 Interval.                                         |         |
| (                                                                             | Continue Change Sche                                                                                      | dule Type Cancel                                                                     | )       |
|                                                                               | b Step 1                                                                                                  |                                                                                      | Stap 2: |
| Step 1:                                                                       |                                                                                                    |                                                                                      | Step 3. |

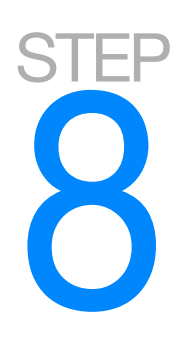

#### Authorize transaction

|                                                                                                    |                                                                                                    | Make a Donation                                                                                                    |                                                                                                    |
|----------------------------------------------------------------------------------------------------|----------------------------------------------------------------------------------------------------|----------------------------------------------------------------------------------------------------|----------------------------------------------------------------------------------------------------|
| ain Menu > Donat                                                                                                    | ion                                                                                                    |                                                                                                    |                                                                                                    |
|                                                                                                    |                                                                                                    | Donation Summary                                                                                                    |                                                                                                    |
| Fund Ar                                                                                                    | nount [Edit]                                                                                                    | Frequency [E                                                                                                    | dit]                                                                                                    |
| General Offering \$1                                                                                                    | 00.00                                                                                                    | Recurring Sche                                                                                                    | dule                                                                                                    |
| Building Fund \$5                                                                                                    | 0.00                                                                                                    | Schedule                                                                                                    |                                                                                                    |
| fotal \$1                                                                                                    | 50.00                                                                                                    | Start Date: 1/1                                                                                                    | 9/2014                                                                                                    |
|                                                                                                    |                                                                                                    | First Run Date                                                                                                    | : 1/14/2014                                                                                                    |
| Payment Method: [Edit]                                                                                                    |                                                                                                    | Frequency: Mo                                                                                                    | nthly                                                                                                    |
| KCH                                                                                                    |                                                                                                    | Schedule Pre                                                                                                    | view Amount                                                                                                    |
|                                                                                                    |                                                                                                    | 1/14/2014                                                                                                    | \$150.00                                                                                                    |
|                                                                                                    |                                                                                                    | 2/14/2014                                                                                                    | \$150.00                                                                                                    |
|                                                                                                    |                                                                                                    | 3/14/2014                                                                                                    | \$150.00                                                                                                    |
|                                                                                                    |                                                                                                    | 4/14/2014                                                                                                    | \$150.00                                                                                                    |
|                                                                                                    |                                                                                                    | 5/14/2014                                                                                                    | \$150.00                                                                                                    |
|                                                                                                    |                                                                                                    | Etc                                                                                                    |                                                                                                    |
| Account Holder's<br>Name:<br>Bank Name:<br>9 Digit Routing<br>Number <sup>[7]</sup> :<br>Account Number <sup>[7]</sup><br>Account Type:<br>NOTICE: This acco | Kristine Price<br>First Bank<br>234567890<br>Checking<br>checking<br>check | file.                                                                                                    |                                                                                                    |
|                                                                                                    |                                                                                                    | Transaction Authorization                                                                                                    | a                                                                                                    |
| Please review the<br>you must click t<br>deduct the specfi                                                                                                   | above information and make<br>the "I Authorize This Transact<br>ed amount from your selecte                                                                                                    | e sure everything is correct. If<br>ion" button. By clicking this bu<br>id card or bank account at the<br>in the appropriate section. | you are sure all the above information is correct<br>tton, you are authorizing the E-Giving service to<br>selected frequency. To make changes, click "Edit |

Authorize This Transaction

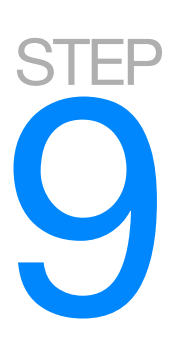

### Congratulations!

**Congratulations!** 

Main Menu > Schedule Created

Your donation schedule was successfully created

#### Schedule Details:

| Amount:    | \$100.00         |
|------------|------------------|
| Fund:      | General Offering |
| Frequency: | Monthly          |

Amount: \$50.00 Fund: Building Fund Frequency: Monthly Start Date: 1/14/2014 End Date: When cancelled First Run Date: 1/14/2014

 Start Date:
 1/14/2014

 End Date:
 When cancelled

 First Run Date:
 1/14/2014

#### Other Options:

New Transaction

Account Details

Main Menu

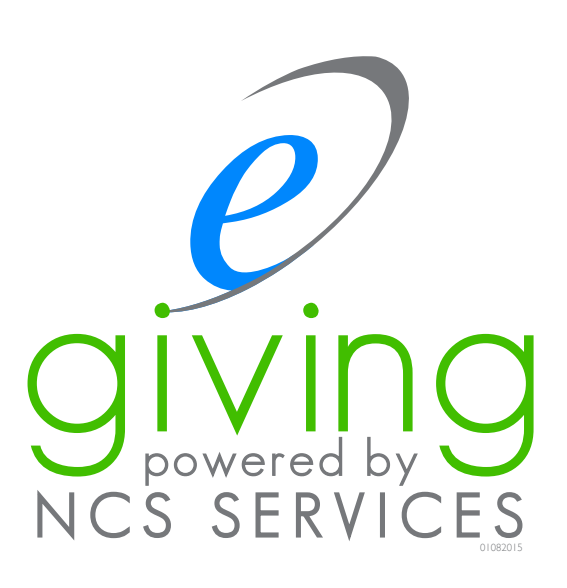